# **Migrate Older Models to Use Relative IRIs**

Migrating older models to use relative IRIs improves model refactoring. This can be done using the Macro Engine. The modeling tool comes with the macro file installed in the tool's directory. Instructions on how to find the file are described in **step #4** of how to add the macro.

### To add the macro

1. In your Concept Modeling Project, click Tools > Macros > Organize Macros..., or use the shortcut key Ctrl+Alt+M.

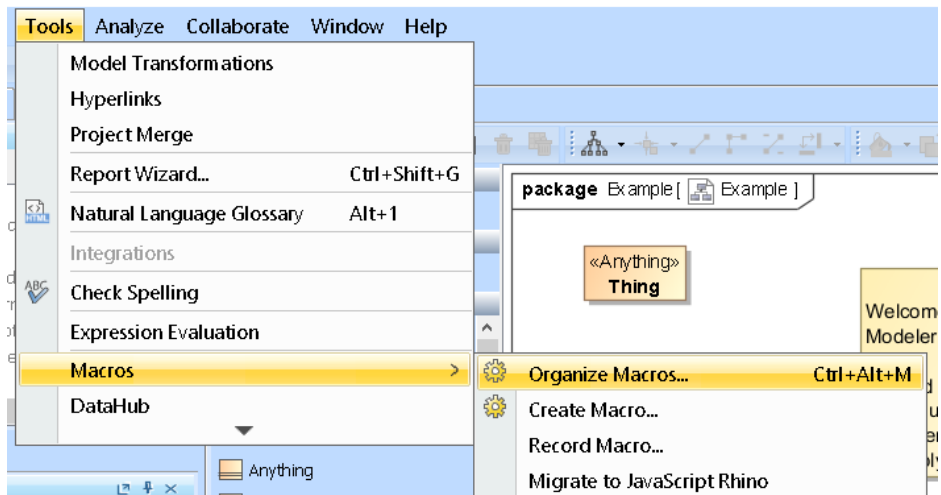

2. The Organize Macros dialog opens. Click Add.

| Image: Second second secon |                                                                           |           |      |  |  |  |
|----------------------------------------------------------------------------------------------------|---------------------------------------------------------------------------|-----------|------|--|--|--|
| Extend application f<br>Add, edit, or remove<br>functionality.                                                                                                    | unctionality by macros<br>e executable macros that extend the application |           |      |  |  |  |
| Name                                                                                                    | Description                                                               | Shortcut  |      |  |  |  |
|                                                                                                    |                                                                           |           |      |  |  |  |
| Add Edit                                                                                                    | Delete                                                                    | Edit Code | Run  |  |  |  |
|                                                                                                    |                                                                           | Close     | Help |  |  |  |

3. The Macro Information dialog opens. Fill out the Name, Macro Language, and File containing the macro's description.

|    | Name:*           | UpdateIF           | RIMacro            |      |               |      |  |
|----|------------------|--------------------|--------------------|------|---------------|------|--|
| 2  | Macro Languago   | * Croow            |                    |      |               |      |  |
| x1 | Maci o Language. | GIOOVY             |                    |      |               |      |  |
| A  | File:*           |                    |                    |      |               |      |  |
| Т  |                  | Use path variables |                    |      |               |      |  |
|    |                  | 🗌 Add              | Add macro to model |      |               |      |  |
|    | Description:     |                    |                    |      |               |      |  |
|    |                  |                    |                    |      |               |      |  |
| P  | Argumonto        |                    |                    |      |               |      |  |
|    |                  | y rup with i       | default values     |      |               |      |  |
|    |                  | y rain man         |                    |      |               |      |  |
|    | Name             | Туре               | Array              | Null | Default Value |      |  |
|    |                  |                    |                    |      |               |      |  |
|    |                  |                    |                    |      |               |      |  |
|    |                  |                    |                    | Add  | Delete        |      |  |
|    |                  |                    |                    |      |               |      |  |
|    | Shortcuts        |                    |                    |      |               |      |  |
|    | Current keys:    |                    |                    |      | Assign        | Run  |  |
|    |                  |                    |                    |      | Remove        |      |  |
|    |                  |                    |                    |      | Remove All    | Help |  |
|    | Press new short  | cut key : 🗌        |                    |      |               |      |  |
|    |                  | ,                  |                    |      |               |      |  |
|    |                  |                    |                    |      |               |      |  |

4. To find the appropriate file, click on the three dots at the end of File field. Your local directory opens. Find the application folder, and select data > Concept Modeler > scripts > UpdatelRI.groovy.

| Cameo_Enterprise_A                                                                            | rchitecture_190_sp3_no_install                                                                                                    |
|-----------------------------------------------------------------------------------------------|----------------------------------------------------------------------------------------------------|
|                                                                                               | Architecture and samples                                                                                                    |
| collaboration                                                                                 |                                                                                                    |
| configuration                                                                                 |                                                                                                    |
|                                                                                               |                                                                                                    |
|                                                                                               | 📜 data 🗸 🖉                                                                                                    |
|                                                                                               | 3rdparty csources                                                                                                    |
| license3rdparty                                                                               | ceainstalls lesources_admin                                                                                                    |
| n anual                                                                                       | commonresources lable                                                                                                    |
| 📒 m odelLibraries                                                                             | 📕 Concept Modeler 📒 welcom e                                                                                                    |
| 📒 openapi                                                                                     | DB_engin                                                                                                    |
| 📜 plugins                                                                                     | defaults                                                                                                    |
|                                                                                               | 📕 dictionari, 📕 scripts                                                                                                    |
| File name:                                                                                    | dtd_xsd                                                                                                    |
| Files of type: Groovy I                                                                       | eaimport UpdatelRl.groovy                                                                                                    |
| <ul><li>5. Now that you have selected the file, click Ok. Y</li><li>6. Click Close.</li></ul> | Figure 4: Showing the steps to find the <i>.groovy</i> file<br>'ou should now see the macro added in the <b>Organize Macros</b> dialog. |

## Macro Language

The Macro Language is the macro's file extension. The modeling tool supports BeanShell, Groovy, JRuby, JavaScript, JavaScript Rhino, and Jython.

#### To execute the macro

1. Click on Tools > Macros > Macro Name e.g. UpdateIRIMacro.

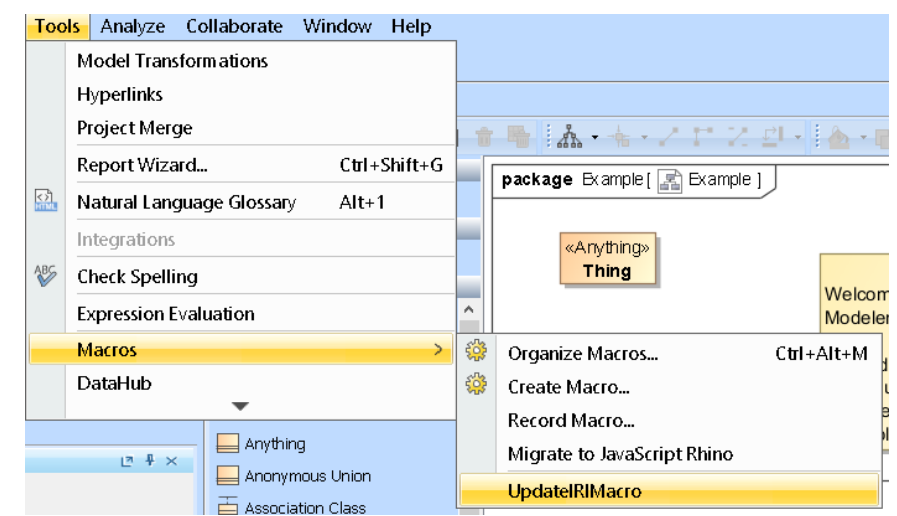

2. The Notification Window will notify you when the macro was executed.

# The macro UpdatelRIMacro has been executed.

To use the macro for your existing project

1. Right-click on the model on which you would like to update IRIs.

| Containment                                                                                                    |                | C Ŧ×                                              | ← → ₽        |
|----------------------------------------------------------------------------------------------------|----------------|---------------------------------------------------|--------------|
| ii i i i i i i i i i i i i i i i i i i                                                                                                     |                | Ø -                                               | Selection    |
| 🕞 🗖 Data                                                                                                    | _              |                                                   | <b>R</b>     |
| Every Concept Modeling                                                                                                    | g Sup<br>ot Ma | oport Library «Concept Model» [Concept Modeling } | Tools        |
| E UML Standard P                                                                                                    |                | Create Element                                    | Ctrl+Shift+E |
| 🖽 🔤 CCM Internal Im                                                                                                    |                | Create Diagram                                    | Ctrl+Shift+D |
| 🗄 🖷 Concept Modelir                                                                                                    |                | Create Relation                                   | >            |
| 🖽 🔤 Special Style Ve                                                                                                    |                | Specification                                     | Enter        |
| <                                                                                                    |                | Validation                                        | >            |
|                                                                                                    |                | Open in New Containment Tree                      |              |
|                                                                                                    |                | Go To                                             |              |
|                                                                                                    |                |                                                   |              |
| Province of solar and the solar and the sola |                | Related Elements                                  | >            |
|                                                                                                    |                | Refactor                                          | >            |
|                                                                                                    |                | Tools                                             | >            |
|                                                                                                    |                | Stereotype                                        |              |
|                                                                                                    |                | Rename                                            | F2           |
|                                                                                                    | Ŋ              | Сору                                              | Ctrl+C       |
|                                                                                                    |                | Copy URL                                          |              |
|                                                                                                    |                | Copy Element Hyperlink                            |              |
| 🖂 Notification Windov                                                                                                    |                | Paste                                             | Ctrl+∀       |
| Notification Window                                                                                                    | 8              | Cut                                               | Ctrl+X       |
| * * * * * * *                                                                                                    | ŵ              | Delete                                            | Delete       |
|                                                                                                    |                | Find                                              |              |
| <b>6</b> [2019.07.16::15:56:57]                                                                                                    |                |                                                   |              |
| [2019.07.16::16:18:52]                                                                                                    |                | Project Usages                                    | >            |
| nent                                                                                                    |                | Generate Report                                   | >            |
| icon                                                                                                    |                | Concept Modeling                                  | >            |
| Env                                                                                                    |                | Information Modeling                              | >            |
|                                                                                                    |                | Make IRL relative to << Model>> Package           |              |

A dialog will open asking you where to save the results in .csv format.
After selecting the file, the progress bar shows the progress of the migration.

4. The notification window notifies you when the migration is done, and where the results are stored.

#### Update IRI results saved to: 'C:\Users\ \Desktop\iridemo1.csv'

5. Find the Update IRI results in your designated location, and view the CSV file showing which elements were looked at and updated. The CSV file describes the "Element ID", "Old IRI", "New IRI", and "Updated".

If you're working with a TWC project ...

- For Teamwork Cloud (TWC) projects, the script will try and lock an element before updating its IRI value. For any element that should be updated and cannot be locked, a message will be shown in the Notification Window: "Unable to lock and update IRI for '%s' due to an element being locked by another user".
- · For TWC projects, Property typed elements cannot be locked, so their owner will be locked instead.

If your element has no IRI... ≙

∕∖∖

• If current element has no IRI value, then no IRI value will be created for it.